# SketchUp Pro8/Pro2013/Pro2014/ Pro2015 対応

# SU AnimateV4 インストールおよびアンインストール方法

SU AnuimateV4 を SketchUp Pro8 以上で利用される場合には専用のプログラムを使用する必要があります。以下

を参照してプログラムのインストールやアンインストールを行ってください。

ライセンスを登録しない場合、プログラムは10日間の評価版として動作します。

\_\_\_\_\_

プログラムの形式は「\*.rbz」という形式で、インストール方法は非常に簡単です。

# インストール方法

- ① CD 内、またはダウンロードした「Cadalog\_SU\_Animate\_V4.〇.〇.rbz」をマシンの任意の場所に保存します。
- ② 当該の SketchUp を起動します。
- ③ (Windows) ウィンドウメニュー>環境設定

(Mac) SketchUp メニュー>システム環境設定 を開きます。

④ SU Animate4 のプログラムを以下の方法でインストールします。

### Windows

## <SketchUp Pro 2015 の場合>

-1 環境設定ウィンドウの中の「Extensions」をクリックします。

※2015版のバージョンによっては「Extensions」が「延長線」と表示されております。

-2 ウィンドウの左下にある「Extension をインストール」を選択します。

| システム環境設定                                                                                    |                                                                                                    | X     |
|---------------------------------------------------------------------------------------------|----------------------------------------------------------------------------------------------------|-------|
| Extensions<br>OpenGL<br>アプリケーション<br>ショートカット<br>テンプレート<br>ファイル<br>ワークスペース<br>互換性<br>全般<br>描画 | <ul> <li>✓ SU Animate!</li> <li>✓</li> <li>✓</li> <li>✓ アドバンス カメラ ツール</li> <li>✓ 動拍的コンポーネント</li> </ul> | •     |
|                                                                                             | バージョン:<br>作成者:<br>著作権:                                                                                 |       |
| Extensionをインスト                                                                              | ок                                                                                                    | キャンセル |

## <SketchUp Pro8/Pro2014 の場合>

- -1 環境設定ウィンドウの中の「機能拡張」をクリックします。
- -2 ウィンドウの左下にある「拡張機能をインストール」を選択します。

| ■SU Animate!<br>■アドバンスカメラツール<br>■動的コンポーネント |                                                                                                    | ,<br>E                                                                                                    |
|--------------------------------------------|----------------------------------------------------------------------------------------------------|----------------------------------------------------------------------------------------------------|
| ● 「写直テクスチャ                                 |                                                                                                    | *                                                                                                    |
|                                            |                                                                                                    |                                                                                                    |
| ・<br>バージョン:<br>作成者:<br>著作権:                |                                                                                                    |                                                                                                    |
|                                            | <ul> <li>✓ SU Animate!</li> <li>✓ アドバンス カメラ ツール</li> <li>✓ 動的コンポーネント</li> <li>✓ サンドボックスツール</li> <li>✓ 「写直テクスチャ</li> <li>✓ 「写直テクスチャ</li> </ul> | <ul> <li>✓ SU Animate!</li> <li>✓ アドバンス カメラ ツール</li> <li>✓ 動的コンボーネント</li> <li>✓ サンドボックス ツール</li> <li>✓ 「写直テクス チャ</li> <li>バージョン:</li> <li>作成者:<br/>著作権:</li> </ul> |

## <SketchUp Pro2013 の場合>

- -1 環境設定ウィンドウの中の「延長」をクリックします。
- -2 ウィンドウの左下にある「拡張機能をインストール」を選択します。

| OpenGL<br>アプリケーション<br>ショートカット<br>テンプレート<br>ファイル | VSU Animate!         |    | Â     |
|-------------------------------------------------|----------------------|----|-------|
| <u>延長</u><br><u> 夕</u> 揆性<br>全般<br>描画           |                      |    |       |
| 拡張機能をインス                                        | 作成者:<br>著作権:<br>(トール | OK | キャンセル |

## Мас

## <SketchUp Pro 2015 の場合>

SketchUp メニュー>環境設定 にて「Extensions」をクリックします。「Extension をインストール」を選択します。

| ※2015版のバージョンによっては | 「Extensions」が | 「機能拡張」 | と表示されております。 |
|-------------------|---------------|--------|-------------|
|-------------------|---------------|--------|-------------|

| 00                                                                           | SketchUp の環境設定                                                                                                    |
|------------------------------------------------------------------------------|----------------------------------------------------------------------------------------------------|
| Extensions<br>OpenGL<br>アプリケーション<br>ショートカット<br>テンプレート<br>ワークスペース<br>全般<br>描画 | <ul> <li>✓ SU Animate!</li> <li>✓</li> <li>✓ アドパンス カメラ ツール</li> <li>✓ 動的コンポーネント</li> </ul> パージョン: <ul> <li>作成者:</li> <li>著作権:</li> </ul> Extensionをインストール |

# <SketchUp Pro8/Pro2013/Pro2014の場合>

SketchUp メニュー>環境設定 にて「機能拡張」をクリックします。「拡張機能をインストール」を選択します。

| 000                                                                    | Sketchup 切場現設定                                                                                                    |
|------------------------------------------------------------------------|----------------------------------------------------------------------------------------------------|
| OpenCL<br>アプリケーション<br>ショートカット<br>テンプレート<br>ワークスペース<br>全般<br>描画<br>機能拡張 | <ul> <li>✓ SU Animate!</li> <li>✓ アドバンス カメラ ツール</li> <li>✓ 動的コンポーネント</li> <li>✓ サンドボックスツール</li> <li>✓ 写真テクスチャ</li> </ul> |
|                                                                        | パージョン:<br>作成者:<br>著作権:<br>拡張機能をインストール                                                                                    |

⑤ ①で保存した「Cadalog\_SU\_Animate\_V4.〇.〇.rbz」を選択して開くボタンをクリックします。

⑥確認のダイアログが表示されますのをそれぞれ「はい」をクリックします。

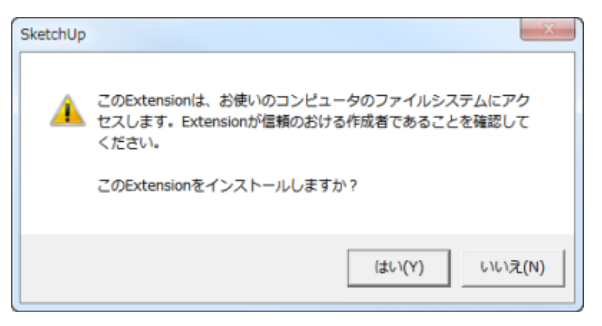

⑦以下のダイアログが表示されるので OK をクリックします。

| Extensionのインストールが完了しました。              |
|---------------------------------------|
|                                       |
| 選択されたExtensionは、インストールされ使用可能になりました。   |
| 詳細は各Extensionの説明文(英語の可能性あり)を参照してください。 |
|                                       |
| ОК                                    |
|                                       |

# [プラグインメニューに関して]

インストールしたプラグインが表示されるメニューは SketchUp のバージョンにより表記名が異なりますのでご注意下さい。

<SketchUp Pro 2015の場合>

SketchUp メニュー> Extensions

#### <SketchUp Pro8/Pro2013/Pro2014の場合>

SketchUp メニュー> プラグイン

上記の Extensions/プラグインの項目またはアイコンで SU Animate がインストールされている事を確認して下さ

い。

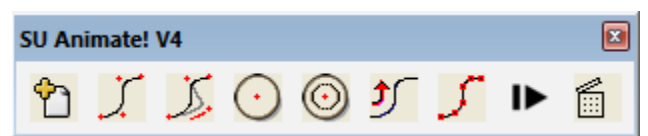

# [ライセンシング]

SketchUp にてメニューの Extensions/プラグイン> SU Animate ! V4 を選択するとアニメーションダイアログが

## 表示されます。

| 📦 SU Animate! | ! V4   |           | ×      |
|---------------|--------|-----------|--------|
| New Play      | Refres | sh 🕴 Tool | s •    |
| Name          | Delay  | Frames    | Repeat |
|               |        |           |        |
|               |        |           |        |
|               |        |           |        |
|               |        |           |        |
|               |        |           |        |
|               |        |           |        |
|               |        |           |        |
|               |        |           |        |
|               |        |           |        |

ダイアログの Tool> Enter License key を選択するとライセンス入力画面が表示されます。

入力してライセンス認証が成功すると製品版としてお使い頂けます。

| 1  | SU Animate! V4                                                  |
|----|-----------------------------------------------------------------|
| Ne | ew▼ Play Refresh Tools▼                                         |
|    | Create a layer animation                                        |
|    | Name all groups/components                                      |
|    | Distribute groups/components to layers                          |
|    | Make Scenes                                                     |
|    | Export Camera Path                                              |
|    | Enter License Key                                               |
|    | About SU Animate! V4                                            |
|    |                                                                 |
|    |                                                                 |
|    |                                                                 |
|    |                                                                 |
|    | Export Camera Faun<br>Enter License Key<br>About SU Animate! V4 |

# アンインストール方法

1.下記の場所にアクセスします。

# [Windows]

## SketchUp8

C: ¥ Program Files (x86)¥ Google SketchUp8¥Plugins

## SketchUp2013

C: ¥ Program Files (x86)¥SketchUp¥SketchUp 2013 ¥Plugins

```
※32 ビットの場合は、C: ¥ Program Files になります。
```

#### SketchUp2014

C:¥ユーザー¥(ユーザー名)¥ AppData¥Roaming¥SketchUp¥SketchUp 2014¥SketchUp ¥ Plugins SketchUp2015

C:¥ユーザー¥(ユーザー名)¥ AppData¥Roaming¥SketchUp¥SketchUp 2015¥SketchUp ¥ Plugins

2.上記の保存場所にある2つのフォルダとファイルを削除します。

・Cadalog\_SU\_Animate フォルダ

・Cadalog\_SU\_Animate.rb ファイル

※「AppData」が隠しフォルダの為、見当たらない場合は下記の設定を行なって Plugins フォルダの表示を行なって下さい。

#### [隠しフォルダ表示方法]

以下の手順を行なって下さい。

#### Windows7 の場合

①Windows(C:)フォルダを表示します。

②ユーザー> (ユーザー名) フォルダを表示します。

ツールメニューが見えていない場合は Alt キーを押して下さい。

③表示タブ>「ファイルとフォルダーの表示」の「隠しファイル、隠しフォルダー、および隠しドライブを 表示する」のラジオボタンを選択し、適用をクリックします。

隠しフォルダの AppData フォルダが表示されます。(AppData アイコンが薄いトーンで表示されます。)

| フォルダー オプション                                                     | ×   |
|-----------------------------------------------------------------|-----|
| 全般表示検索                                                          |     |
| フォルダーの表示                                                        |     |
| このフォルターに使用している表示方法(詳細表示やアイコンな<br>をこの種類のフォルダーすべてに適用することができます。    | 2)  |
| フォルダーに適用(L) フォルダーをリセット(R)                                       |     |
|                                                                 |     |
| 詳細設定:                                                           |     |
| ↓ ファイルおよびフォルダー                                                  | *   |
| ● チェックボックスを使用して項目を選択する                                          |     |
|                                                                 | =   |
| 随しファイル、隠しフォルダー、および隠しドライブを表示する<br>相しコーイル、増しフォルダー、またび隠しドライブを表示する。 |     |
| ◎ ほしつメイルに ほしつオルター、 よれなにし マイノ を表示しない                             |     |
| ■ マラルダーのヒントにファイル サイズ情報を表示する マ フォルダーのヒンドウでプレビューのハンドラーを表示する       |     |
| ▶ リスト ビューで入力するとき<br>● 始売ボックフィク きかかに 3 カオ3                       |     |
| ◎ 入力した宿日をどってで避却する                                               | *   |
| 既定値に戻す(D)                                                       |     |
|                                                                 |     |
| OK キャンセル 適用                                                     | (A) |
|                                                                 |     |

#### Windows8 の場合

1. メニューの「表示」をクリックします。

表示されたウインドウ内のメニューから「隠しファイル」にチェックを入れて下さい

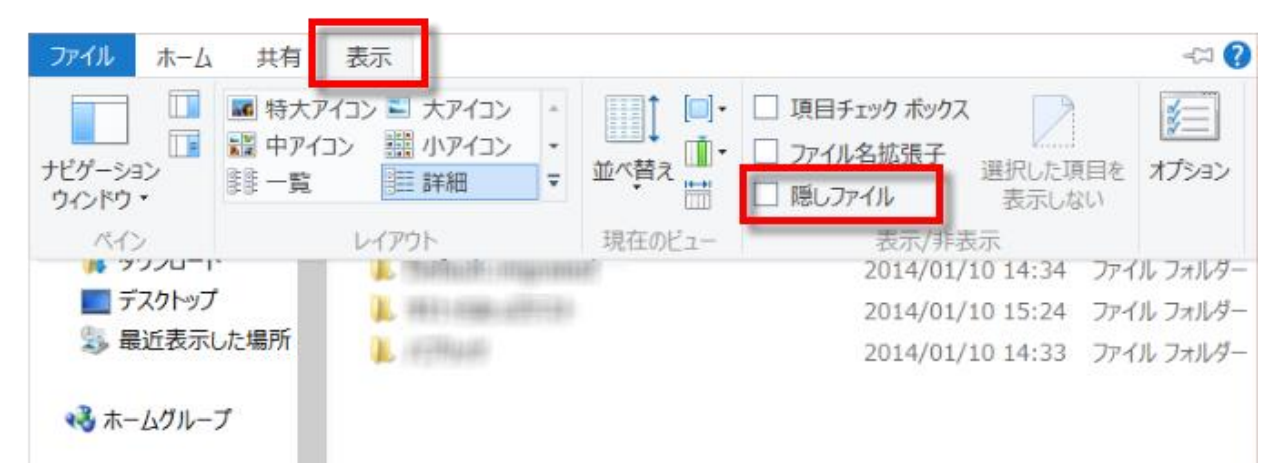

※隠しフォルダは他の重要なフォルダも保護している機能のため、作業が完了したら表示の設定を元に戻すようにして下さい。

## 【Mac版】

1.下記の場所にアクセスします。

#### SketchUp8

MacintoshHD¥ライブラリ¥Application Support¥Google SketchUp 8¥SketchUp¥ plugins

#### SketchUp2013、2014、2015

Macintosh HD ¥ ユーザ ¥ ユーザ名 ¥ ライブラリ ¥ Application Support ¥ SketchUp 201○ ¥ SketchUp ¥ plugins ライブラリフォルダには Finder メニューにて option キーを押しながら 移動> ライブラリを選択して アクセスできます。

2.上記の保存場所にある2つのフォルダとファイルを削除します。

- ・Cadalog\_SU\_Animate フォルダ
- ・Cadalog\_SU\_Animate.rb ファイル